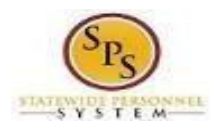

# <u>Change Benefit Elections – Divorce or Death of</u> <u>Dependent</u> <u>QUICK REFERENCE GUIDE</u>

This Quick Reference Guide starts from the point the employee has already initiated a qualifying Life Event and submitted the event to DBM Employee Benefits Division (EBD) for approval. If you have not done this step already, use the <u>Initiate Life Event Quick Reference</u> <u>Guide</u> to initiate and submit your qualifying Life Event to DBM EBD. After receiving an email and/or SPS Notification that DBM EBD has approved your qualifying Life Event, start with step #1 of this guide.

#### The example in the quick reference guide is for a Life Event of Divorce.

1. After receiving an email and/or SPS Notification that DBM EBD has approved your qualifying Life Event initiation, from the SPS Welcome/Homepage, click the **Go to My Tasks** icon.

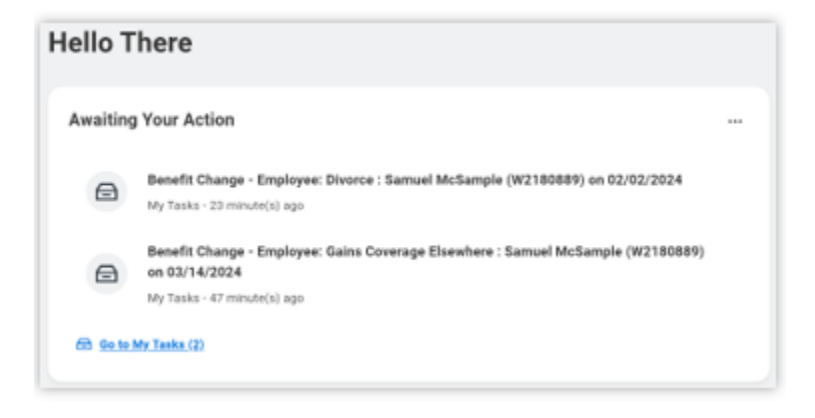

2. In the My Tasks box, view to ensure the Benefit Change – Employee: Divorce task is highlighted/selected.

Click the Let's Get Started button.

| My Tasks           | ← | All Items 2 items                               | Change Benefit Elections                                          |
|--------------------|---|-------------------------------------------------|-------------------------------------------------------------------|
| 🗐 All Items        |   | Q Search: All Items 1                           | ☆ ⁄ 团 啞 戀 <b>□</b><br>Created: 02/02/2024   Effective: 02/02/2024 |
| (L) Saved Searches | ~ | Benefit Change - Employee: Divorce : 02/02/2024 | Initiated On 02/02/2024<br>Submit Elections By 04/01/2024         |
|                    | ~ | 02/02/2024<br>Effective: 02/02/2024             | Let's Get Started                                                 |

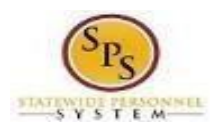

- 3. On the Enrollment Page you will see "tiles" for each category/coverage type. The benefit elections are listed by category: Medical, Prescription, Dental, Flexible Spending, Life Insurance, etc. All current elections will be displayed. You can select the Manage or Enroll button for each category/coverage type to enroll or make changes to current elections.
  - A Manage button indicates a current enrollment in this category.
  - An **Enroll** button indicates coverage is waived in this category.

| Employee: Divorce                          |                              | ž                | II PD |
|--------------------------------------------|------------------------------|------------------|-------|
| Projected Total Cost (Monthly)<br>\$203.90 |                              |                  |       |
|                                            |                              |                  |       |
| Health Care and Accounts                   |                              |                  |       |
| Medical<br>CareFirst BCBS EPO (Employee)   | Prescription<br>Waived       | Dental<br>Waived |       |
| Cost (Monthly) \$203.90                    |                              |                  |       |
| Coverage Employee + Family                 | Enroll                       | Enroll           |       |
| Dependents 3                               |                              |                  |       |
| Manage                                     |                              |                  |       |
| Healthcare FSA<br>Waived                   | Dependent Care FSA<br>Walved |                  |       |
| Enroll                                     | Enroll                       |                  |       |
| Review and Sign Save for Later             |                              |                  |       |

4. In this example, we will click the **Manage** button in the Medical category.

By clicking the **Manage** button the system will open up the Medical selections where you have options to select a Medical plan, change your Medical plan, Waive Medical coverage and add or remove a dependent.

| Medical<br>CareFirst BCBS EPO (Employee) |                   |
|------------------------------------------|-------------------|
| Cost (Monthly)                           | \$203.90          |
| Coverage                                 | Employee + Family |
| Dependents                               | 3                 |
|                                          |                   |
| Manage                                   |                   |

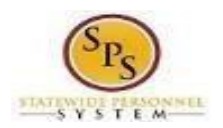

5. Click the **Select** button for the plan which you want to elect. Note that you will only be able to select one of the plans. If you want to drop/remove coverage, click the **Waive** button.

On this page you are selecting your Medical plan. After selecting the plan you will have the option to add or remove dependents on the next page.

| rojected Total Cost (1<br>203.90 | Monthly)                       |                                |                                   |         |
|----------------------------------|--------------------------------|--------------------------------|-----------------------------------|---------|
| lans Available                   |                                |                                |                                   |         |
| elect a plan or Waive            | to opt out of Medical. The dis | played cost of waived plans as | sumes coverage for Employee + Fam | uly.    |
| itema                            |                                |                                | Ŧ                                 | <b></b> |
| Benefit Plan                     | *Selection                     | You Pay (Monthly)              | Company Contribution (Monthly)    |         |
| CareFirst BCBS EPO<br>(Employee) | O Select<br>O Waive            | \$203.90                       | \$1,155.48                        |         |
| CareFirst BCBS PPO               | O Select                       | \$293.78                       | \$1,175.12                        |         |

6. Click the **Confirm** and **Continue** button to continue to select the dependents to be added or removed from the plan, if applicable. You will not see the Dependents page if you selected Waive coverage but still must click the Confirm and Continue button.

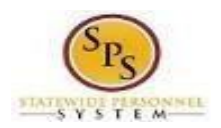

7. On the Dependents page, check or uncheck the box next to each dependent you want to add or remove from the plan. When the Select box is checked, the dependent will be covered in the plan.

If you want to add a new dependent that does not appear on the page, click the **Add New Dependent button**.

For Divorce and Death of Dependent Life Events the dependent has already been removed from coverage after approval of your submitted Life Event Change by EBD.

If you see an issue with one of your current or newly added dependents (i.e., Typo in Name or Date of Birth, Relationship, etc.) **DO NOT add a new dependent**. Proceed with elections with the current dependent and contact your Agency Benefits Coordinator with the dependent data issue; they will assist with correcting the data.

| Medical - CareFirst BCBS EPO (Employee)                                                 |                                                                                                    |     |  |  |  |  |  |
|-----------------------------------------------------------------------------------------|----------------------------------------------------------------------------------------------------|-----|--|--|--|--|--|
| Monthly)                                                                                |                                                                                                    |     |  |  |  |  |  |
|                                                                                         |                                                                                                    |     |  |  |  |  |  |
| t or select an existing dependent from th                                               | e list below.                                                                                                    |     |  |  |  |  |  |
|                                                                                         |                                                                                                    |     |  |  |  |  |  |
| \$203.90                                                                                | <b>च</b> 6                                                                                                    | a." |  |  |  |  |  |
| \$203.90<br>dent<br>Relationship                                                        | 호 Date of Birth                                                                                                    | 3.7 |  |  |  |  |  |
| \$203.90<br>dent<br>Sample Child                                                        | 〒 日<br>Date of Birth<br>03/03/2022                                                                                                    |     |  |  |  |  |  |
| \$203.90 dent Relationship Sample Child ample Child                                     | Image: Dete of Birth           03/03/2022           07/07/2005                                                                                                    |     |  |  |  |  |  |
| \$203.90<br>dent<br>Sample<br>Relationship<br>Child<br>ample<br>Child<br>Child<br>Child | Image: Second second second |     |  |  |  |  |  |

8. Click the **Save** button to proceed.

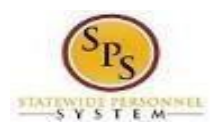

9. After clicking the Save button, you will be returned to the Enrollment page. The system will display a message stating your changes have been updated.

You can now perform the same steps to make election and/or dependent changes to the remaining categories/coverage types (Prescription, Dental, Flexible Spending, Life Insurance and AD&D), if desired.

#### Special Flexible Spending Account Notes:

- The healthcare FSA covers eligible expenses for you, your spouse and eligible dependents.
- The dependent daycare FSA covers daycare expenses for your eligible dependents while you and your spouse (if applicable) work.

#### **Special Life Insurance Notes:**

- Guaranteed Life Insurance elections must be \$50,000 BEFORE electing Supplemental Life Insurance.
- Dependents may only have 50% of the member combined total of Guaranteed + Supplemental Life Insurance.

|                                                                                                    | ) Search                        |                            | ¢ <sup>®</sup> | P | 8 |
|----------------------------------------------------------------------------------------------------|---------------------------------|----------------------------|----------------|---|---|
| Employee: Divorce                                                                                                    |                                 |                            |                | Æ | ē |
| Projected Total Cost (Monthly)<br>\$203.90                                                                                                    |                                 |                            |                |   |   |
| Health Care and Accounts           Medical           CareFirst BCBS EPO (Employee)           UPDATED           Cest (Menthly)           Coverage           Employee + Familiant           Dependents | Prescription<br>Waived<br>Erval | Dental<br>Waived<br>Ervolt |                |   |   |
| Healthcare FSA<br>Waived                                                                                                    | Dependent Care FSA<br>Waived    |                            |                |   |   |
| Review and Sign Save for Later                                                                                                    |                                 |                            |                |   |   |

10. After reviewing and updating elections for all categories, click the **Review and Sign** button to proceed.

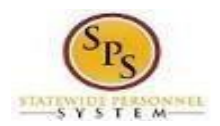

11. On the View Summary page, do a final review of the Selected and Waived benefits.

- Verify the Plans selected are accurate.
- Verify all dependents you want covered for each Plan are listed in the Dependents column next to the Plan.

If you identify an error, click your browser back button and you will return to the Enrollment page.

| View Summary                                                                                                    |                                                    |                                              |                                     |                                                       |                            |                          |        |
|----------------------------------------------------------------------------------------------------|----------------------------------------------------|----------------------------------------------|-------------------------------------|-------------------------------------------------------|----------------------------|--------------------------|--------|
| Projected Total Cost (Monthly)<br>\$203.90                                                                                  |                                                    |                                              |                                     |                                                       |                            |                          |        |
| Your Benefit Elections will not take effect                                                                                 | unless you check the "                             | Accept" box bel                              | ow AND click the "SUBM              | IT' button.                                           |                            |                          |        |
| Verify the Plans selected are accurate                                                                                      |                                                    |                                              |                                     |                                                       |                            |                          |        |
| <ul> <li>Verify all dependents are covered for each<br/>if your identify an error click your browner.</li> </ul>            | ch Pian type.                                      | turn to the Enroll                           | mentorea                            |                                                       |                            |                          |        |
| IMPORTANT - When adding a new depend                                                                                        | dent or re-enrolling a de                          | pendent, the Stal                            | te of Maryland requires of          | lependent verification document                       | tation be attached to yo   | ur enrollment ele        | ic-    |
| tion. Any New Dependent added without h                                                                                     | aving the correct docu                             | mentation attache                            | ed will NOT BE APPROVE              | D FOR COVERAGE. The Event w                           | will be returned to you to | upload the requir        | red    |
| documentation, delaying approval of cover                                                                                   | rage for you and all oth                           | er dependents. 8                             | Resubmitted events mus              | t be received on or before the S                      | ubmit Elections by Date.   |                          |        |
| Dependent Supporting Documentation<br>o "Newly added dependents" are dependent                                              | ients that have never b                            | een covered                                  |                                     |                                                       |                            |                          |        |
| <ul> <li>"Re-enrolled dependents" are depende</li> </ul>                                                                    | ints that were covered a                           | at one time in the                           | past but haven't been in            | sured under the State of Maryla                       | nd plan since January 2    | 019.                     |        |
| If you change plans, you MUST reselect th                                                                                   | e dependents you wish                              | to cover by click                            | cing/selecting the depen            | dent on the "Dependents" page.                        | If you fail to do this you | ar dependents wil        | ll not |
| IMPORTANT - If you are removing a formu                                                                                     | ar spouse from covera                              | a you must affac                             | h a conv of the Divorce (           | forme as the required supports                        | na documentation and it    | MIST be                  |        |
| submitted/attached to your open enrolling                                                                                   | ent event.                                         | e pou most unioc                             | n a cupy of the privice (           | eeree as the required supports                        | ny occumentation and it    | incor pe                 |        |
|                                                                                                    |                                                    |                                              |                                     |                                                       |                            |                          |        |
|                                                                                                    |                                                    |                                              |                                     |                                                       |                            |                          |        |
| After you submit your benefit election upda                                                                                 | ates, the coverage begi                            | n dates might cha                            | ange. Review your impact            | ted plans in the Messages secti                       | on.                        |                          |        |
| After you submit your benefit election upda                                                                                 | ates, the coverage begi                            | n dates might cha                            | ange. Review your impac             | ted plans in the Messages secti                       | on.                        | - 5                      |        |
| After you submit your benefit election upda<br>Selected Benefits 1 item                                                     | ates, the coverage begi                            | n dates might cha                            | inge. Review your impac             | ted plans in the Messages secti                       | on.                        | ⊽⊡                       | 3 .7   |
| After you submit your benefit election upde<br>Selected Benefits 1 item                                                     | ates, the coverage begin                           | n dates might cha                            | ange. Review your impac             | ted plans in the Messages section                     | on.<br>Beneficiaries       | 푸 []<br>Cost             | 3.7    |
| After you submit your benefit election upde<br>Selected Benefits 1 item                                                     | ates, the coverage begin<br>Coverage Begin<br>Date | n dates might che<br>Deduction Begin<br>Date | ange. Review your impac<br>Ceverage | ted plans in the Messages section Dependents          | on.<br>Beneficiaries       | 포 II<br>Cost             | 3 .7   |
| After you submit your benefit election upde<br>Selected Benefits 1 item<br>Plan<br>Medical                                  | Coverage Begin<br>Date<br>03/01/2024               | Deduction Begin<br>Date<br>03/01/2024        | Coverage                            | Dependents Donna McSample                             | on.<br>Beneficiaries       | 포 II<br>Cest<br>\$203.90 | 3 .7   |
| After you submit your benefit election upde<br>Selected Benefits 1 item<br>Plan<br>Medical                                  | Coverage Begin<br>Bute<br>03/01/2024               | Deduction Begin<br>Date                      | Ceverege<br>Employee + Family       | Dependents Dependents Donna McSample Nina McSample    | on.<br>Beneficiaries       | 포 []<br>Cost<br>\$203.90 |        |
| After you submit your benefit election upde<br>Selected Benefits 1 item<br>Plan<br>Medical<br>CareFirst BCBS EPO (Employee) | Coverage Begin Date 03/01/2024                     | Deduction Begin<br>Date<br>03/01/2024        | Ceverage<br>Employee + Family       | Dependents Dependents Donna McSample Richard McSample | on.<br>Beneficiaries       | 포 🖬<br>Cest<br>\$203.90  |        |

- 12. In the Attachments sections, you MUST attach required supporting documentation <u>if you</u> <u>have added a new dependent(s)</u>. If you have not added any new dependent(s), no attachment/documentation is required.
- 13. To attach a document(s), click the **Select Files** button and then browse to find the files that need to be uploaded, select and attach. Note that LEGIBLE photos of documents are acceptable. Use the **Upload button** to attach more than one document.

| Attachments     | ٦ |
|-----------------|---|
|                 |   |
| Drop files here |   |
| or              |   |
| Select files    |   |
|                 |   |

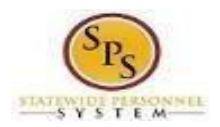

14. Scroll down the page to the Electronic Signature section. Read the Electronic Signature section.

15. After reading the Electronic Signature section. Click the **I Accept** checkbox to certify your elections and click the **Submit** button.

| Electronic Signature                                                                                                    |
|----------------------------------------------------------------------------------------------------|
| ELECTRONIC SIGNATURE/LEGAL NOTICE/DEPENDENT ATTESTATION:                                                                                                    |
| Your Name and Password are considered to be your "Electronic Signature" to this submission, with all the legal effect of any other signature by you. The elec-<br>tronic signature will serve as your confirmation of the accuracy of the information being submitted. When you check the "I Accept or I Agree" checkbox, you are<br>certifying that:                                                                                                    |
| 1. You understand that your benefit elections are legal and binding transactions and you authorize payroll deductions from your paycheck or pension allowance, if applicable, for the cost of your benefit elections.                                                                                                    |
| 2. For those waiving health insurance coverage: You understand that you have been provided with the opportunity to enroll in group health coverage, but you are declining enrollment for yourself and any eligible dependents at this time.                                                                                                    |
| 3. You are making the following attestation:                                                                                                    |
| <ul> <li>I understand that I cannot cancel or change my enrollment elections except during an Open Enrollment period or as the result of a qualifying change<br/>in status asymptotic hy COMAP 17.04.19.04 and USP Section 135 (26 U.S.C. 5125);</li> </ul>                                                                                                    |
| <ul> <li>I certify that I am not covered under another State of Maryland employee's or retiree's membership for any coverage for which I am enrolling during<br/>this Open Enrollment period:</li> </ul>                                                                                                    |
| <ul> <li>For those enrolling new dependent(s): I certify that my covered dependents are not covered under another State of Maryland employee's or retiree's membership for any coverage for which they are being enrolled during this Open Enrollment period.</li> </ul>                                                                                                    |
| <ul> <li>For those enrolling new dependent(s): I certify that the required supporting documentation is submitted/attached to my open enrollment event.</li> <li>I understand that new dependent(s): added during an Open Enrollment event without the corresponding legal documentation attached will be removed from coverage prior to January 1st of the following year.</li> </ul>                                                                    |
| <ul> <li>I understand that new dependent(s) added as a result of a qualified Life Event without the corresponding legal documentation attached will not be en-<br/>rolled in benefit elections.</li> </ul>                                                                                                    |
|                                                                                                    |
| I understand that if I willfully misrepresent my eligibility or the eligibility of my dependents during this enrollment, or fail to take the necessary action to remove<br>ineligible dependents timely, or in any way obtain benefits to which I am not entitled, my benefits will be canceled, I will be required to repay the full value of the<br>lesser of any claims or insurance premiums, and I may face criminal investigation and prosecution. |
| By filing this form electronically for your enrollment elections you are consenting to submission by electronic means and agree that electronic filing does not in-<br>validate your submission in any way. Pursuant to Maryland Commercial Law Article § 21-106, where a law requires a signature, an electronic signature satisfies<br>that law, and a record or signature cannot be denied legal effect merely because it is in electronic form.      |
|                                                                                                    |
|                                                                                                    |
| I Accept                                                                                                    |
| Submit Save for Later Cancel                                                                                                    |

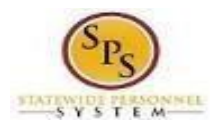

16. On the **Submitted** page you will get a message that you have enrolled in benefit elections with the option to print a copy of your elections

### Click on the View Benefits Statement button.

| Submitted                                                                                                    | XII  |
|----------------------------------------------------------------------------------------------------|------|
| You've submitted your elections.                                                                                                    |      |
| Your elections have been submitted to the DBM Employee Benefits Division (EBD) for review.                                                                                                    |      |
| <ul> <li>Important to note, if EBD has any questions/issues with this event it will be sent back to you noting the reason for return. Keep watch of your email or the SPS Benefits system Inbox until you receive notification that this event has been approv</li> <li>You may print this form for your records. If you do not print it now, you can view your elections online after EBD approval, but cannot print this form at a later date.</li> </ul> | red. |
| View 2024 Benefits Statement                                                                                                    |      |

## 17. On the Submit Elections Confirmation page, click the **Print** button.

|                                                                                                    | comma                                                                                                    |                                                            | npioyee: Unvorce for Samu                                                           | el Mosample (W2180889                                              | )                       |                                                       | 1 <u>1</u>                                                                                                    |
|----------------------------------------------------------------------------------------------------|----------------------------------------------------------------------------------------------------|------------------------------------------------------------|-------------------------------------------------------------------------------------|--------------------------------------------------------------------|-------------------------|-------------------------------------------------------|----------------------------------------------------------------------------------------------------|
| itiated On 02/0                                                                                         | 2/2024                                                                                                    |                                                            |                                                                                     |                                                                    |                         |                                                       |                                                                                                    |
| ubmit Elections By 04/0                                                                                 | 1/2024                                                                                                    | Total Employ<br>\$203.90 Mo                                | yee Cost/Credit<br>nthiy Cost                                                       |                                                                    |                         |                                                       |                                                                                                    |
| vent Date 02/0                                                                                          | 2/2024                                                                                                    |                                                            |                                                                                     |                                                                    |                         |                                                       |                                                                                                    |
| ou have successfully subm                                                                               | itted your benefits e                                                                                                    | enroliment. Sele                                           | ct Print to launch a printable v                                                    | rersion of this summary for y                                      | our records.            |                                                       |                                                                                                    |
| our elections have been su                                                                              | bmitted to the DBM                                                                                                    | Employee Bene                                              | fits Division (EBD) for review.                                                     |                                                                    |                         |                                                       |                                                                                                    |
| <ul> <li>Important to note, if E<br/>Inbox until you receive</li> <li>You may print this for</li> </ul> | BD has any question of the second second sec | ns/issues with t<br>his event has bee<br>If you do not pri | his event it will be sent back t<br>en approved.<br>Int it now, you can view your e | o you noting the reason for r<br>lections online after EBD app     | return. Keep watch of y | our email or the SPS Ber<br>his form at a later date. | nefits system                                                                                                    |
| ur submitted benefit elect                                                                              | on updates may ha                                                                                                    | we their coverage                                          | e begin dates changed.                                                              |                                                                    |                         |                                                       |                                                                                                    |
|                                                                                                    |                                                                                                    | the truck contrary                                         | a second to the second second second second                                         |                                                                    |                         |                                                       |                                                                                                    |
| ected Coverages 1 Itom                                                                                  |                                                                                                    |                                                            |                                                                                     |                                                                    |                         | N.                                                    | ⊽ul ⊡ . ■[                                                                                                    |
| etted Coverages 1 item                                                                                  | Coverage<br>Begin Date                                                                                                    | Deduction<br>Begin Date                                    | Coverage                                                                            | Dependents                                                         | Beneficiaries           | X                                                     | ⊤ 00a ⊡ ⊾" III Employer<br>Centribution<br>(Monthly)                                                                                                    |
| ected Coverages 1 Item<br>Jenefit Plan<br>Jedical - CareFirst BCBS EPO<br>(Imployee)                    | Coverage<br>Begin Date<br>03/01/2024                                                                                                    | Deduction<br>Begin Date<br>03/01/2024                      | Coverage<br>Employee + Family                                                       | Dependents<br>Donna McSample<br>Nina McSample<br>Rischard McSample | Beneficiaries           | Employee Cost<br>(Monthly)<br>\$203.50                | ▼ alla : la majore<br>Centitution<br>(Monthy)<br>\$1,155.48                                                                                                    |
| ected Coverages 1 item<br>Ionefit Plan<br>fedical - CareFirst BCBS EPO<br>Employee)                     | Coverage<br>Begin Date<br>03/01/2024                                                                                                    | Deduction<br>Begin Date                                    | Coverage<br>Employee + Family                                                       | Dependents<br>Donna McSample<br>Nina McSample<br>Richard McSample  | Beneficiaries           | Employee Cost<br>(Monthly)<br>\$203.90                | The second second secon |

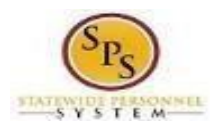

18. Your elections have now been submitted to DBM Employee Benefits Division (EBD) for review and approval.

- Your elections will not go into effect until DBM EBD has completed the review/approval.
- If there are any issues or questions, DBM EBD will return your event to you.
- If your event is returned, you will receive a Notification in your SPS Notifications.
- When your event is approved, you will receive a Notification in your SPS Notifications.
- If you have a Work email address in SPS you will also receive an email Notification at the Work email address. If you do not have a Work email address in SPS, only a Personal email address, you will receive the notification at your Personal email address.

|                                                                                                    | Q Search                                                                                                    |
|----------------------------------------------------------------------------------------------------|----------------------------------------------------------------------------------------------------|
| Notifications                                                                                                    |                                                                                                    |
| Viewing: All         Viewing: Newest         Viewing: All           From Last 30 Days         Viewing: All         Viewing: All                                   | Benefit Change - Employee: Divorce : Samuel McSample (W2180889) on 02/02/2024<br>22 second(s) ago                                                                                                  |
| Benefit Change - Employee: Divorce : Samuel<br>McSample (W2180889) on 02/02/2024<br>A Benefit Event requires your attention Employee: Divorce<br>22 second(s) ago | Your Benefit Event for Employee: Divorce has been approved. You can log into Workday to review your benefits Details Benefit Change - Employee: Divorce : Samuel McSample (W2180889) on 02/02/2024 |